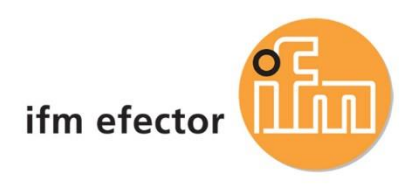

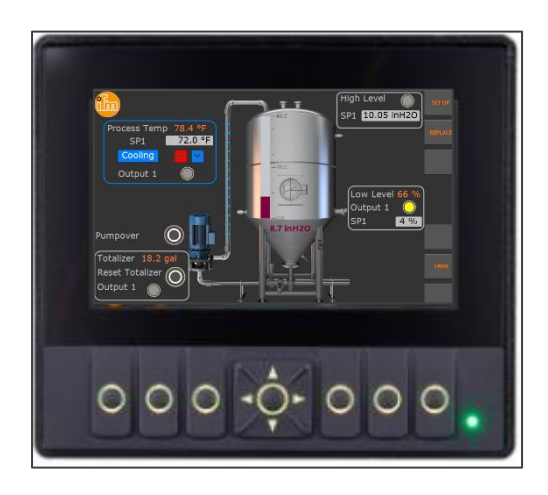

# Ifm Programmable 4.3" HMI Controller for Industrial Systems

| Requirements                              | . 2 |
|-------------------------------------------|-----|
| Hardware overview                         | . 3 |
| Firmware Installation                     | . 4 |
| ifm ecomat Display Package Installation   | . 5 |
| Install Codesys Package                   | . 5 |
| Create a new Codesys Project              | . 6 |
| Go Online with the Project and Controller | . 9 |

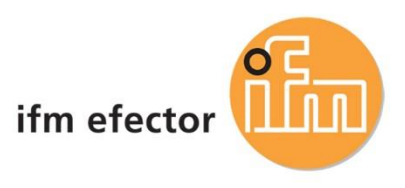

# Requirements

- 1. Install the latest Codesys x64 from Codesys website (admin rights required) SP19 runtime. http://us.store.codesys.com
- 2. Download ecomat display firmware and package on ifm website. https://www.ifm.com/us/en/product/CR1140?tab=documents

| 👻 🎂 CR1140 - Programmable graphi 🗙 🕂           |                                                        |                                                                                                    |                                           |
|------------------------------------------------|--------------------------------------------------------|----------------------------------------------------------------------------------------------------|-------------------------------------------|
| ← → C 😁 ifm.com/us/en/product/CR1140?tab=docum |                                                        |                                                                                                    |                                           |
|                                                | ())<br>1110-111                                        |                                                                                                    |                                           |
| A                                              | Accessories for CR1140                                 |                                                                                                    |                                           |
|                                                | Patchcords                                             | Patchcords for Ethermet                                                                                                    | Mounting and fixing elements for displays |
|                                                |                                                        | ✓ Display all                                                                                                    |                                           |
|                                                | Technical details A                                    | ccessories Downloads Further information                                                                                                    | ation                                     |
|                                                |                                                        |                                                                                                    |                                           |
|                                                | Operating system, device description, libraries, licen | ce file and release notes                                                                                                    |                                           |
|                                                | A OS V1.0.0.7; Package V1.2.0.0                        |                                                                                                    |                                           |
|                                                | Name<br>ecomatDisplay 4.3" - software package          | Description<br>Operating system, device description, libraries, licence file and release notes<br>Preconditor:<br>CODESYS V 3.5 SP19 Patch 0 | File info<br>.zip(140.2 MB)<br>O SHA-256  |

- 3. Controller programming, set up and support videos <u>https://www.ifm.com/us/en/us/industrial-controls---i4.0/setup-and-support/setup-and-support</u>
- Codesys online training courses <u>https://us.store.codesys.com/events.html</u>
  - a. Codesys V3 Essential Training (for beginners no programming background)

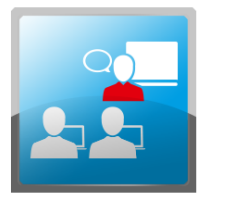

CODESYS V3 Essentials Training - LIVE ONLINE - Jan 2023 2108100015-T-2023-01-23 \$1,000.00 More Details

This 16-hour training is targeted for individuals who are new to CODESYS and need to get started with a good foundation. Through a mix of lectures and hands-on exercises, this class teaches the basic features and concepts of CODESYS and the IEC 61131-3 programming languages. Learn More

b. Codesys V3 Intensive Training (for end users with PLC programming background)

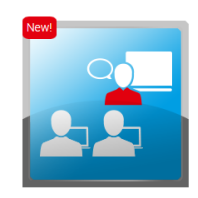

CODESYS V3 Intensive Training - Beverly, MA - March 2023 2108100012-T-2023-03-28 \$2,500.00

Available: 2 of 10 Mar 28, 2023 (08:00 EDT) - Mar 31, 2023 (17:00 EDT) Beverly, MA

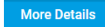

This 30-hour training is targeted for experienced control engineers transitioning to CODESYS, or for engineers wishing to take their knowledge of CODESYS to the next level. It combines basic and advanced training modules to give participants a comprehensive understanding of the capabilities of CODESYS, alternating between lectures and hands-on labs. It includes hints, tricks, and best practices compiled from many years of experience. Learn More

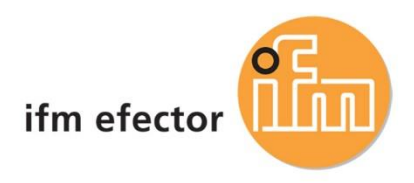

# Hardware overview

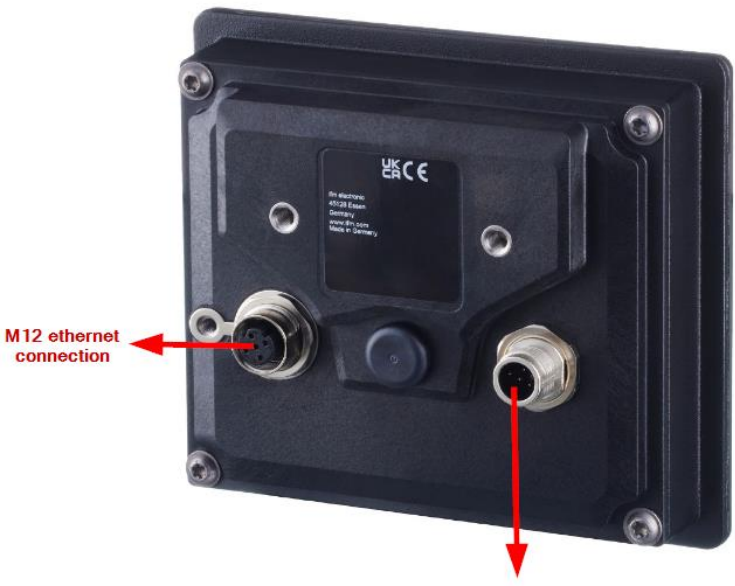

M 12 A coded for power and CAN communication Pin 1: Service (boot device into set up mode) Pin2: 24 V DC Pin 3: GND

| Designation       | esignation M12 connector 1 (supply,<br>CAN, service) |          | Nominal value fuse | Required triggering<br>characteristics      |
|-------------------|------------------------------------------------------|----------|--------------------|---------------------------------------------|
| VBB <sub>30</sub> | pin 2                                                | 832 V DC | max. 3 A           | T <sub>fuse</sub> ≤ 120 s at max.<br>6.25 A |
| Service input     | pin 1                                                | 832 V DC | max. 3 A           | T <sub>fuse</sub> ≤ 120 s at max.<br>6.25 A |

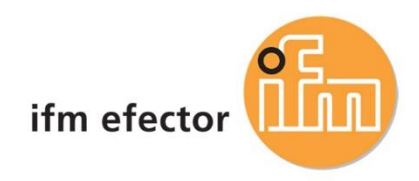

## Firmware Installation

#### 1. Recovery App

On delivery, the recovery app runs on the device. Current recovery app version is 1.0.0.7

#### 2. Use local Recovery App

Use "INSTALL FROM FILE" to install \*.swu- or \*.upd-package from USB memory device. After successful installation, "RESTART" device. (Use "NETWORK SETUP" to change network parameters for web recovery app.)

#### 3. Use Web Recovery App

Connect device to network. Enter device url: <u>http://192.168.82.245:8080</u> Select or drag & drop the \*.swu package here.

| Software Update     |                                                                         |  |
|---------------------|-------------------------------------------------------------------------|--|
|                     | Click here, or drag and drop a software update image file to this area. |  |
|                     |                                                                         |  |
| Update not started. |                                                                         |  |
|                     |                                                                         |  |
|                     | Restart                                                                 |  |
| Messages            |                                                                         |  |

Wait until firmware is successfully loaded. Restart the device.

## 4. Attention: Launch Application 🛕

To start Codesys runtime, device application must be launch.

Press 🖤 to exit the setup mode.

- If a valid application program is saved: The application starts.
- If no valid application program is saved: A blank screen appears. Accessing the device with CODESYS is possible.

|   | Device Info | System                     | Device            | Display |
|---|-------------|----------------------------|-------------------|---------|
|   | lOs         | OS Release                 | 20230530          |         |
|   | Setup       | Recovery Version<br>RAM    | 0.0.1.0<br>989 MB |         |
|   | Ethernet    | Flash 1                    | 3.47 GB           |         |
|   | Services    | Ethernet<br>CAN Interfaces | 1<br>1            |         |
|   |             | USB                        | 0                 |         |
|   | Backup      | Keyboard<br>Touchscreen    | 1<br>0            |         |
|   | Tests       | louensereen                | •                 |         |
|   | CAN Test    |                            |                   |         |
|   | し c         | <i>j</i>                   | <b>1</b>          |         |
| 1 | r           |                            |                   |         |

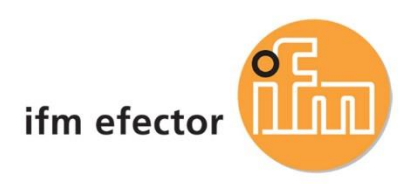

# ifm ecomat Display Package Installation

## Install Codesys Package

1. Open Codesys Installer with Administration Rights

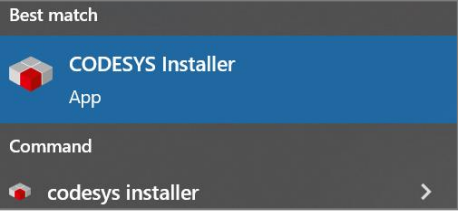

2. Follow the steps below to install ecomat display codesys package.

| CODESYS 3.5 SP19 (64 bit)<br>Patch 4                                                                | 1 Patch 5                                           |                      |                       |                  |
|----------------------------------------------------------------------------------------------------|-----------------------------------------------------|----------------------|-----------------------|------------------|
| Click                                                                                               | on 'Change'                                         |                      |                       |                  |
| Start 1                                                                                             | Change 3 ····                                       |                      |                       |                  |
| C:\Program Files\CODESYS 3.5.18.20\CODESYS                                                          | ŝ                                                   |                      |                       | DIOWSC           |
| Channel for Setups<br>Releases                                                                      | Channel for Add-ons     Releases                    |                      |                       | •                |
| AddOns                                                                                              |                                                     |                      |                       |                  |
|                                                                                                    |                                                     | 2 Install File Expor | rt Configuration Impo | rt Configuration |
| Installed Browse Updates                                                                            |                                                     | Click on 'Install F  | File'                 |                  |
| Select the correct packa                                                                            | de.                                                 |                      |                       |                  |
| 🐗 Open                                                                                              | 50                                                  |                      |                       |                  |
| $\leftarrow$ $\rightarrow$ $\checkmark$ $\uparrow$ $\square$ $\rightarrow$ This PC $\rightarrow$ Do | wnloads > ifm_ecomatDisplay43_Package_FW1007 > Rele | easeScoop-v1.0.0.7 v | ව Search Releas       | eScoop-v1.0.0.7  |
| Organize 🔻 New folder                                                                               |                                                     |                      |                       | in 🕶 🔳           |
|                                                                                                    | Name                                                | Date modified        | Туре                  | Size             |
| > 📌 Quick access                                                                                    | 🐗 ifm_ecomatDisplay43inch_64bit_V1.2.0.0.package    | 9/25/2023 11:47 PM   | PACKAGE File          | 8,968 KB         |
| > 👝 OneDrive - ifm electronic gmbh                                                                  |                                                     |                      |                       |                  |
|                                                                                                    | 3 Select target package and follow                  | prompt to install    |                       |                  |

3. Update all to latest packages

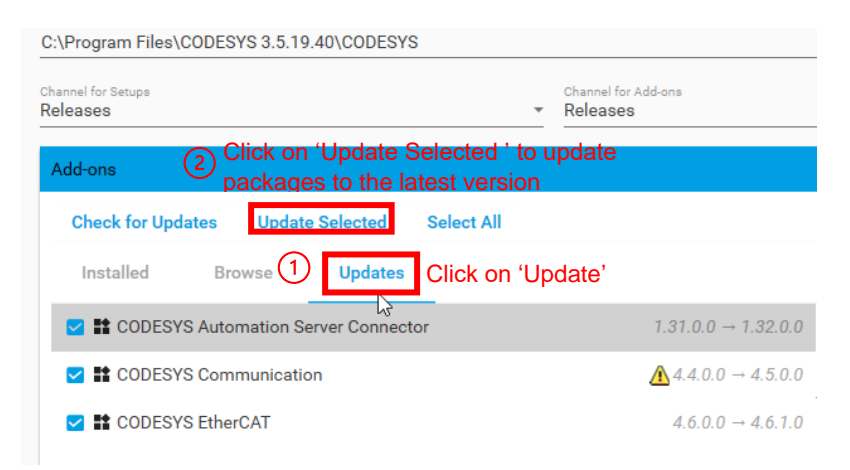

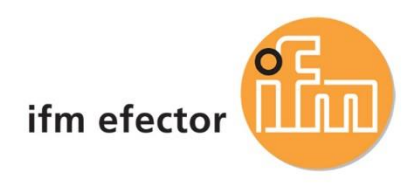

# Create a new Codesys Project

- 1. Open Codesys Installer
  - CODESYS Installer

| Installations                 |          |           |
|-------------------------------|----------|-----------|
| CODESYS 3.5 SP19 (<br>Patch 4 | 64 bit)  | 1 Patch 5 |
| 1 Click Start                 |          |           |
| Start                         | Change 3 |           |

### 2. Create a new Project

| Start Page X<br>CODESYS V3.5 SP18 Patch 2                           |             | • |
|---------------------------------------------------------------------|-------------|---|
| Basic operations<br>New Project<br>Project<br>Open Project from PLC | Latest news | * |

3. Select an appropriate Template and give the project a Name

|                                           | ~                                                                                                    |
|-------------------------------------------|----------------------------------------------------------------------------------------------------|
| Categories                                | Templates                                                                                                    |
| Projects                                  | ifm<br>ecomatDispl<br>ifm<br>ecomatDispl<br>ifm<br>ecomatDispl.<br>Keypad,<br>90deg<br>ifm<br>ifm<br>ifm<br>template |
| A template project with ifm ecomatDisplay | ecomatDispl ecomatDispl v                                                                                            |
| Name MyCRDisplay                          | Give a project name                                                                                                  |
| Location C:\Users\ustranho\Desktop\       | to be deleted                                                                                                    |
|                                           | OK Cancel                                                                                                    |
|                                           |                                                                                                    |

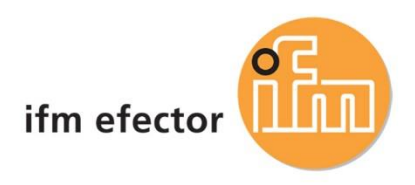

## 4. Add libraries to current project

Open library manager

Library Manager ×

 Library Manager ×

 Add Library × Delete Library Properties Details Placeholders II Library Repository (D Icon Legend... 
 Summary...
Libraries used in application 'Device.Application'

### Select ifmEIP and click OK

| 👔 Library                 | Manager 🗙        |            |         |              |                      |            |
|---------------------------|------------------|------------|---------|--------------|----------------------|------------|
| 🕂 Add Library             | 🗙 Delete Library | Properties | Details | Placeholders | 👔 Library Repository | 🕕 lcon Leg |
| Add Library               |                  |            |         |              |                      | ×          |
| ifmEIP                    | 2 Туре           | library na | me in s | earch bar    |                      |            |
| Match                     |                  |            |         | Libra        | ry                   |            |
| e e <mark>le</mark> ifmEl | (P               |            |         |              |                      |            |
| <u>3</u> s                | Select library   | /          |         |              |                      | 3          |
|                           |                  |            |         |              |                      |            |
|                           |                  |            |         |              |                      |            |
|                           |                  |            |         |              |                      |            |
|                           |                  |            |         |              |                      |            |
|                           |                  |            |         |              |                      |            |
|                           |                  |            |         |              |                      |            |
|                           |                  |            |         |              |                      |            |
|                           |                  |            |         |              |                      |            |
|                           |                  |            |         |              |                      |            |
|                           |                  |            |         |              |                      |            |
|                           |                  |            |         | a            | ОК                   | Cancel     |
|                           |                  |            |         | G            |                      |            |

### 5. Add ethernet device to the ethernet tree

|                     | - +                     | ~          | L                        |        |                                                         |                         |                        |                                        |    |
|---------------------|-------------------------|------------|--------------------------|--------|---------------------------------------------------------|-------------------------|------------------------|----------------------------------------|----|
| = = _ MyCRDisplay   |                         |            | •                        |        |                                                         |                         |                        |                                        |    |
| Device (eco         | matDisplay43inch_64bit) |            |                          |        |                                                         |                         |                        |                                        |    |
| PLC Logi            | C                       |            |                          | [      | Add Device                                              |                         |                        |                                        | ×  |
|                     | lication                |            |                          |        |                                                         |                         |                        |                                        | -  |
|                     | GlobalVariables         |            |                          |        | Name Ethernet_ecomatDisplay4_3_1                        |                         |                        |                                        |    |
| • 😑                 | TextLists               |            |                          |        | Action                                                  |                         |                        |                                        |    |
|                     | fmImagePool             |            |                          |        | Append device      Insert device                        | O Plug device OL        | pdate device           |                                        |    |
|                     | Library Manager         |            |                          |        | String for a full text search                           | Vendor                  | <all vendors=""></all> |                                        | ~  |
| ± 0                 | PLC_PRG (PRG)           |            |                          |        | Name                                                    | Vendor                  | Version                | Description                            |    |
|                     | PLC_PRG_IN_ST (PRG      | X          | Cut                      |        | B- 🚰 Fieldbuses                                         |                         |                        |                                        |    |
|                     | Task Configuration      | loo<br>Ioo | Conv                     |        | ⊕ Brot EtherCAT                                         |                         |                        |                                        |    |
| 8-1                 | Task (IEC-Tasks)        |            | Сору                     |        | Ethernet Adapter                                        | ifm electropi           | 1001                   | EthernetLink                           |    |
|                     | PLC_PRG                 | G          | Paste                    |        | I riteration                                            | ifer electroni          | 2200                   | Ethernet Lieb                          |    |
| 8-1                 | VISU_TASK (IEC-1        | ×          | Delete                   |        | (3) Ethernet_ecomatDisplay                              | y4.3 ifm electroni      | 1.0.0.0                | Ethernet Link.                         |    |
|                     | VisuElems.Visi          |            | Refactoring +            |        | Ethernet_edgeControle                                   | er im electroni         | 1.0.0.0                | Ethernet Link.                         |    |
| * 😫                 | VisualizationManager    |            |                          |        | PROFINET IO                                             | Select E                | therne                 | t ecomatDi                             | sp |
| 41                  | Visu_Default            |            | Properties               |        |                                                         |                         |                        |                                        |    |
| Commun              | ication (Communicatio   | 100        | Add Object               |        | Group by category Display all                           | versions (for experts o | nly) 🗌 Displa          | ay outdated versions                   |    |
| 1 and Ethe          | rnet (Ethernet)         |            | Add Folder Click 'Add D  | evice' | Name: Ethernet ecomatDisplay                            | 4.3                     |                        | ^                                      | =  |
| CAN CAN             | (CAN)                   | - I        | Add Davice               |        | Vendor: ifm electronic<br>Categories: Ethernet Adapter, | Ethernet Adapter        |                        |                                        |    |
| Right click         | on Ethernet             |            |                          |        | Version: 1.0.0.0<br>Order Number: -                     |                         |                        |                                        |    |
|                     |                         |            | Disable Device           |        | Description: Ethernet Link.                             |                         |                        | ~ ~~~~~~~~~~~~~~~~~~~~~~~~~~~~~~~~~~~~ |    |
|                     |                         |            | Update Device            |        |                                                         |                         |                        |                                        | -  |
|                     | 1                       | ĩ          | Edit Object              |        | Append selected device as last chil<br>Ethernet         | to bi                   |                        |                                        |    |
|                     |                         |            | Edit Object With         |        | (You can select another target no                       | ode in the navigator w  | hile this window       | v is open.)                            |    |
|                     |                         |            | Edit IO manaina          |        |                                                         |                         |                        |                                        |    |
| Devices Devices     |                         |            | coit io mapping          |        |                                                         | (4)                     | Ad                     | dd Device Close                        |    |
| Cross Reference Lis | st 🔄 Messages           |            | Import mappings from CSV |        |                                                         | Ċ                       |                        |                                        |    |
|                     |                         |            |                          |        |                                                         |                         |                        |                                        |    |

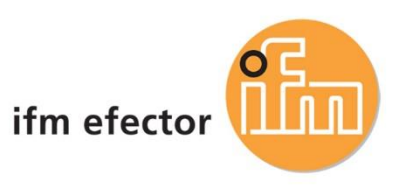

#### Add an ethernet/IP Scanner

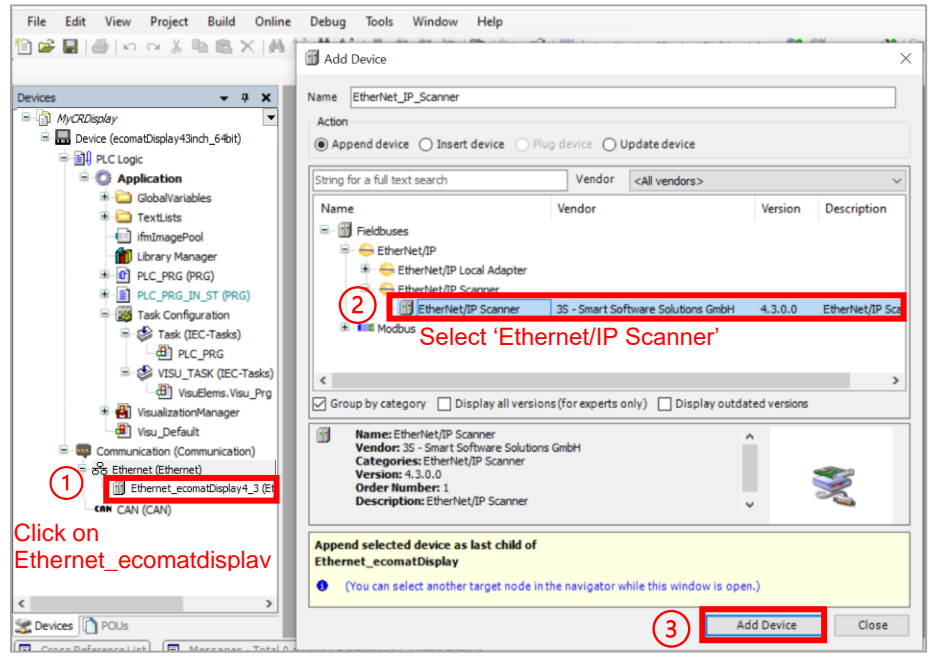

#### Add an Ethernet module

CR Programmable Display.project\* - CODESYS

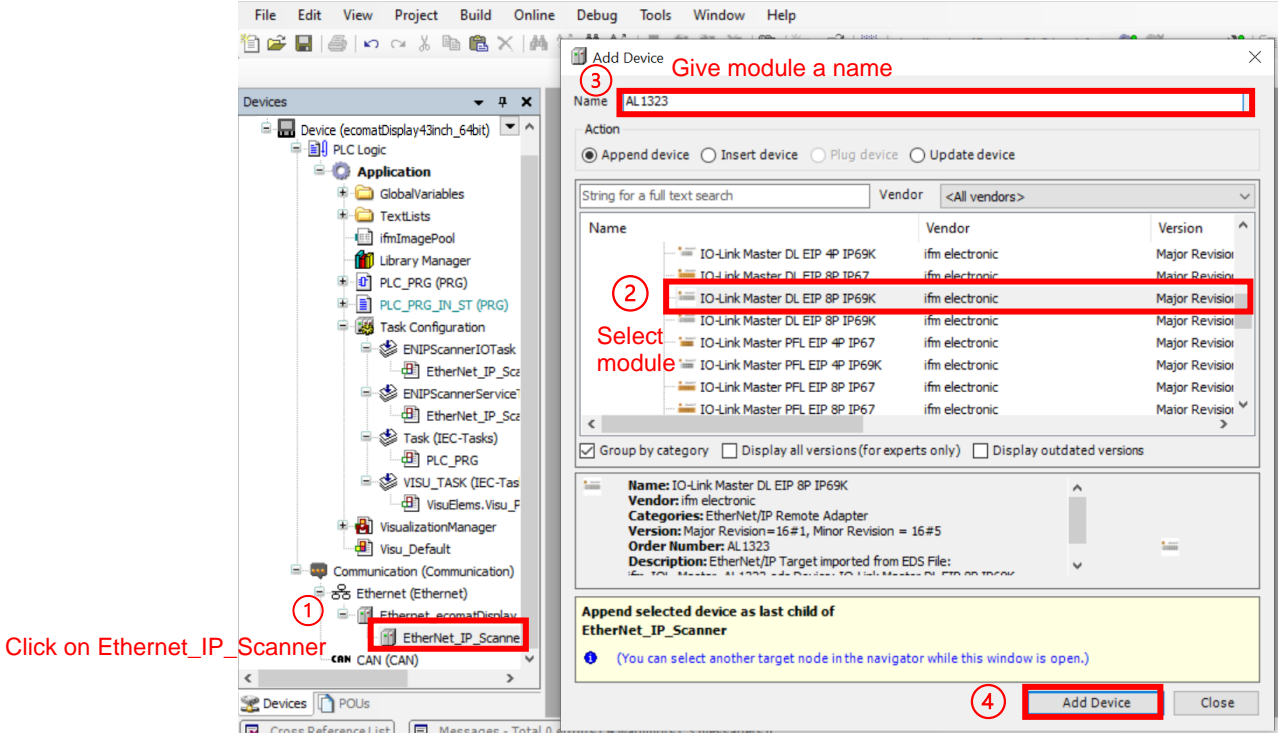

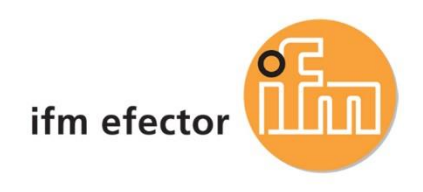

## Go Online with the Project and Controller

| 1. | Scan Device               | Click 'Scan Network' if controller is |                                                    |  |  |  |
|----|---------------------------|---------------------------------------|----------------------------------------------------|--|--|--|
|    | Device 🗙                  | connected directly to PC              |                                                    |  |  |  |
|    | Communication Settings    | 1 Scan Network Gateway - Device -     | 2 Enter IP if controller is connected to a switch. |  |  |  |
|    | Applications              |                                       |                                                    |  |  |  |
|    | Backup and Restore        |                                       |                                                    |  |  |  |
|    | Files                     |                                       | ··· •                                              |  |  |  |
|    | Log                       | Gateway                               | 172.21.52.131 (active)                             |  |  |  |
|    | PLC Settings              | IP-Address:<br>localhost              | Device Name:<br>CR1140                             |  |  |  |
|    | PLC Shell                 | Port                                  | Device Address:                                    |  |  |  |
|    | Users and Groups          | 1217                                  | Device IP Address:                                 |  |  |  |
|    | Access Rights             |                                       | 172.21.52.131                                      |  |  |  |
|    | Symbol Rights             |                                       | 1063 0480                                          |  |  |  |
|    | Licensed Software Metrics |                                       | Target Type:<br>4096                               |  |  |  |
|    | Task Deployment           |                                       | Target Vendor:<br>ifm electronic                   |  |  |  |
|    | IEC Objects               |                                       | Target Version:<br>3.5.19.0                        |  |  |  |
|    | Status                    |                                       |                                                    |  |  |  |
|    | Information               |                                       |                                                    |  |  |  |

### 2. Set Ethernet Connection

| Devices 🗸 🗸 🗙                                                                                                    | Device Bethernet_ecomatDisplay X                                                                                             |
|----------------------------------------------------------------------------------------------------|----------------------------------------------------------------------------------------------------|
| CR Programmable Display  CR Programmable Display CR Programmable Display CR Programmable Display CR Programmable Display                                                                                                    | General Network interface (2) Browse                                                                                         |
| PLC Logic     Gradient Strength Strength Strengt Strength Strengt Strength Strength Strength Strength Strength Stre | Status IP address 192 . 168 . 0 . 1                                                                                          |
| GlobalVariables     GotalVariables     TextLists                                                                                                    | Ethernet Device I/O Mapping Subnet mask 255 . 255 . 0                                                                        |
| - 💷 ifmImagePool<br>- 🎁 Library Manager                                                                                                    | Ethernet Device IEC Objects Adjust operating system settings                                                                 |
|                                                                                                    | Information                                                                                                    |
| = - 🧱 Task Configuration<br>= - 🍪 ENIPScannerIOTask                                                                                                    | Network Adapters X<br>Interfaces                                                                                             |
| EtherNet_IP_Sca                                                                                                    | Name         Description         IP address           Io         127.0.0.1                                                   |
| EtherNet_IP_Scz<br>Stask (IEC-Tasks)<br>                                                                                                    | eth0     172.21.52.131       (3)     Select the correct IP setting                                                           |
| UisuElems.Visu_F<br>᠃ I VisualizationManager<br>Uisu_Default                                                                                                    | IP address         172         21         52         131           Subnet mask         255         255         254         0 |
| Double click on                                                                                                    | Default gateway         172         21         52         1           MAC address         00:02:01:7F:32:9C                  |
| <pre>'Ethernet_ecomatDisplay4_3 EtherNet_IP_scanne </pre>                                                                                                    | 4 OK Cancel                                                                                                    |

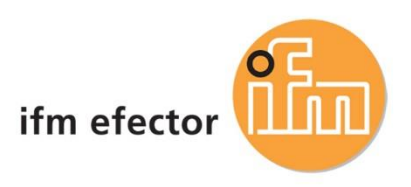

#### Project gets update with the right settings.

| ŀ | Device 🔐 Ethernet_eco       | omatDisplay4_3 🗙  |                                        |        |
|---|-----------------------------|-------------------|----------------------------------------|--------|
|   | General                     | Network interface | eth0                                   | Browse |
|   | Status                      | IP address        | 172 . 21 . 52 . 131                    |        |
|   | Ethernet Device I/O Mapping | Subnet mask       | 255 . 255 . 254 . 0                    |        |
|   | Ethernet Device IEC Objects | Default gateway   | 172 . 21 . 52 . 1<br>g system settings |        |
|   | Information                 |                   |                                        |        |

# 3. Ethernet module set up

| Devices 🗸 🗸 🗶                                                                                                    | Device 🔐 Ethernet_eco   | natDisplay 🗡 🔚   | AL1323   | ×            |             |
|----------------------------------------------------------------------------------------------------|-------------------------|------------------|----------|--------------|-------------|
| PLC Logic  Application                                                                                                    | General                 | Address Settings | s —      |              |             |
| GlobalVariables     Control Control Contro Control Control Control Control Control Contro | Connections             | IP address       | 172 . 2  | 1 . 52 . 126 | EtherNet/IP |
| - 🛄 ifmImagePool<br>- 🎁 Library Manager                                                                                                    | Assemblies              | Enter m          | nodul    | e's IP addre | ss          |
| PLC_PRG (PRG)     PLC_PRG IN_ST (PRG)                                                                                                    | User-Defined Parameters | Electronic Keyin | g        |              |             |
| Task Configuration     Sector Sector Se | Log                     | Compatibilit     | ty check |              |             |
| EtherNet_IP_Scz                                                                                                    | EtherNet/IP I/O Mapping | Vendor ID        | 322      | Check match  |             |
| EtherNet_IP_Sc                                                                                                    | EtherNet/IP IEC Objects | Product code     | 1323     | Check match  |             |
| - B PLC_PRG                                                                                                    | Status                  | Major revision   | 1        | Check match  |             |
| UISU_TASK (IEC-Tas                                                                                                    | Information             | Minorrevision    | 5        | Check match  |             |
| 🖲 🔂 VisualizationManager<br>- 🕘 Visu_Default                                                                                                    |                         |                  |          |              |             |
| Communication (Communication)<br>ම පිළි Ethernet (Ethernet)                                                                                                    |                         |                  |          |              |             |
| Ethernet_ecomatDisplay                                                                                                    |                         |                  |          |              |             |
|                                                                                                    | Double click on mo      | dule             |          |              |             |

| General                 | Find              | ind 🛛 Filter Show all 🔹 🖶 Add FB for IO Channel 😁 Go to In |         |         |        |          |                            |                     |      |  |
|-------------------------|-------------------|------------------------------------------------------------|---------|---------|--------|----------|----------------------------|---------------------|------|--|
| Connections             | Variable          | Mapping                                                    | Channel | Address | Туре   | Unit     | Description<br>In/Out Data |                     |      |  |
| Assemblies              |                   |                                                            |         |         |        |          |                            |                     |      |  |
| User-Defined Parameters |                   |                                                            |         |         |        |          |                            |                     |      |  |
|                         | Ethernet/IP I/O M | lapping                                                    |         |         |        |          |                            |                     |      |  |
| EtherNet/IP I/O Mapping |                   |                                                            |         |         |        |          |                            |                     |      |  |
| EtherNet/IP IEC Objects |                   |                                                            |         |         |        |          |                            |                     |      |  |
| Status                  |                   |                                                            |         |         |        |          |                            |                     |      |  |
| Information             |                   |                                                            |         |         |        |          |                            |                     |      |  |
|                         |                   |                                                            |         |         |        |          |                            | hanga Alwaya und    |      |  |
|                         |                   |                                                            |         |         |        |          |                            |                     | OtO. |  |
|                         |                   |                                                            |         |         |        |          |                            | ariable to Enable 2 | ate  |  |
|                         |                   |                                                            |         |         |        |          | 4 va                       | ariable to Enable 2 | ate  |  |
|                         |                   |                                                            | Reset   | Mapping | Always | updateva |                            | ariable to Enable 2 | ate  |  |

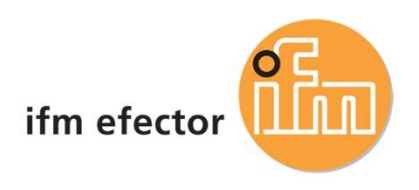

#### Assign input/output variable to array.

| General                 | Find            | Find Filter Show all           |            |         |      |      |                            |  |  |
|-------------------------|-----------------|--------------------------------|------------|---------|------|------|----------------------------|--|--|
| Connections             | Variable Expand | folder<br>Mapping<br>Acyc-Diag | Channel    | Address | Туре | Unit | Description<br>In/Out Data |  |  |
| Assemblies              | 🕀 🏘 InputM1     |                                | Input Data | %IW0    | UINT |      |                            |  |  |
|                         |                 |                                | Input Data | %IW1    | UINT |      |                            |  |  |
| User-Defined Parameters | Write           | variable                       | Input Data | %IW2    | UINT |      |                            |  |  |
|                         | name            | e to %IW0                      | Input Data | %IW3    | UINT |      |                            |  |  |
| Log                     | 🛞 - 🍫           |                                | Input Data | %IW4    | UINT |      |                            |  |  |
|                         | - <b>*</b>      |                                | Input Data | %IW5    | UINT |      |                            |  |  |
| EtherNet/IP I/O Mapping |                 |                                | Input Data | %IW6    | UINT |      |                            |  |  |
|                         |                 |                                |            |         |      |      |                            |  |  |

|   | Device Ethernet_eco     | omatDisplay 🛛 🔚 AL1323 🗙       |               |             |         |        |                     |             |  |  |  |  |
|---|-------------------------|--------------------------------|---------------|-------------|---------|--------|---------------------|-------------|--|--|--|--|
| ľ |                         |                                |               |             |         |        |                     |             |  |  |  |  |
|   | General                 | Find                           | Filter Show a |             |         | - 🕂 Ad | Add FB for IO Chann |             |  |  |  |  |
|   | Connections             | Variable Write variable        | Mapping       | Channel     | Address | Туре   | Unit                | Description |  |  |  |  |
|   | connections             | $\Rightarrow$ (3) name to %0W0 |               | Input Data  | %IW221  | UINT   |                     |             |  |  |  |  |
|   | Assemblies              |                                |               | Input Data  | %IW222  | UINT   |                     |             |  |  |  |  |
|   |                         | i <sup>K</sup>                 | ***           | Output Data | %QW0    | UINT   |                     |             |  |  |  |  |
|   | User-Defined Parameters | <b>₽</b> - <b>*</b>            |               | Output Data | %QW1    | UINT   |                     |             |  |  |  |  |
|   |                         | 1                              |               | Output Data | %QW2    | UINT   |                     |             |  |  |  |  |
|   | Log                     | 🗐 - <sup>5</sup> ø             |               | Output Data | %QW3    | UINT   |                     |             |  |  |  |  |
|   |                         | ±                              |               | Output Data | %QW4    | UINT   |                     |             |  |  |  |  |
|   | EtherNet/IP I/O Mapping | 🖷 - 🍢                          |               | Output Data | %QW5    | UINT   |                     |             |  |  |  |  |

#### Generate Code to check for errors.

| File   | Edit  | View   | Project | Build | Online     | Debug | Tools | Window | Help   |
|--------|-------|--------|---------|-------|------------|-------|-------|--------|--------|
| 1      | i 🗐 🖗 | 🖨   10 | ⊂ % E   | 🔛 G   | enerate Co | ode 🕘 |       | F11    |        |
|        |       |        |         | C     | lean       |       |       |        |        |
| Devic  | 20    |        |         | C     | lean all   |       |       |        | ecomat |
| Device | es    |        |         | C     | lean all   | _     |       |        | ecom   |

4. Go Online with the controller.

1 Click 'Online' > 'Login'

| File | Edit | View  | Project | Build        | Onlin | e Debug | Tools | Window | Help    |
|------|------|-------|---------|--------------|-------|---------|-------|--------|---------|
| 12 🚅 |      | a   🔊 | ⇔ 🐰     | <b>e e</b> : | ©ș L  | .ogin   |       |        | Alt+F8  |
|      |      |       |         |              | Qă I  | ogout   |       |        | Ctrl+F8 |

#### Click the Start icon or F5 to start the application.

| CR Programmable Display.project* - CODESYS |              |       |         |       |         |       |       |         |                |                                 |             |  |
|--------------------------------------------|--------------|-------|---------|-------|---------|-------|-------|---------|----------------|---------------------------------|-------------|--|
| File                                       | Edit         | View  | Project | Build | Online  | Debug | Tools | Window  | Help           |                                 |             |  |
| 1                                          | <b> </b>   é | -<br> | ⊂ ∦ [   | à 🖻 🏅 | K   🏘 🖄 | s 🍋 🌿 | 11 9  | (*)[*][ | 18   🏜 - 🔓   🏙 | Application [Device: PLC Logic] | - 0; 0; 🕨 = |  |

#### Green circles indicate everything is communicating.

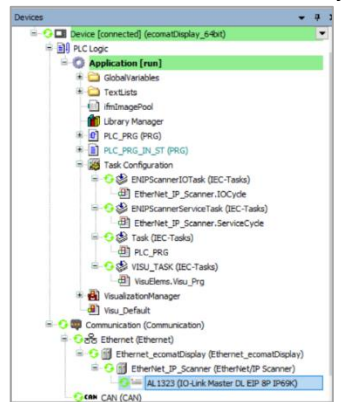

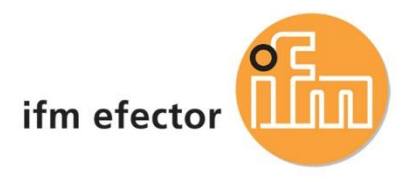

For additional technical support, please reach out to us at <u>info.us@ifm.com</u> or call into 800-441-8246 and one of our technical engineers will be able to assist you with your questions.